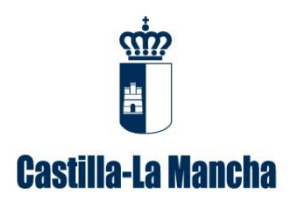

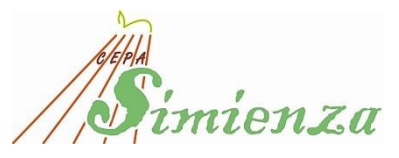

## MANUAL DEL ALUMNADO PARA VER NOTAS EN Papás 2.0

## <u>PASO 1</u>

Esta plataforma es accesible en la siguiente dirección:

https://papas.educa.jccm.es/papas/.

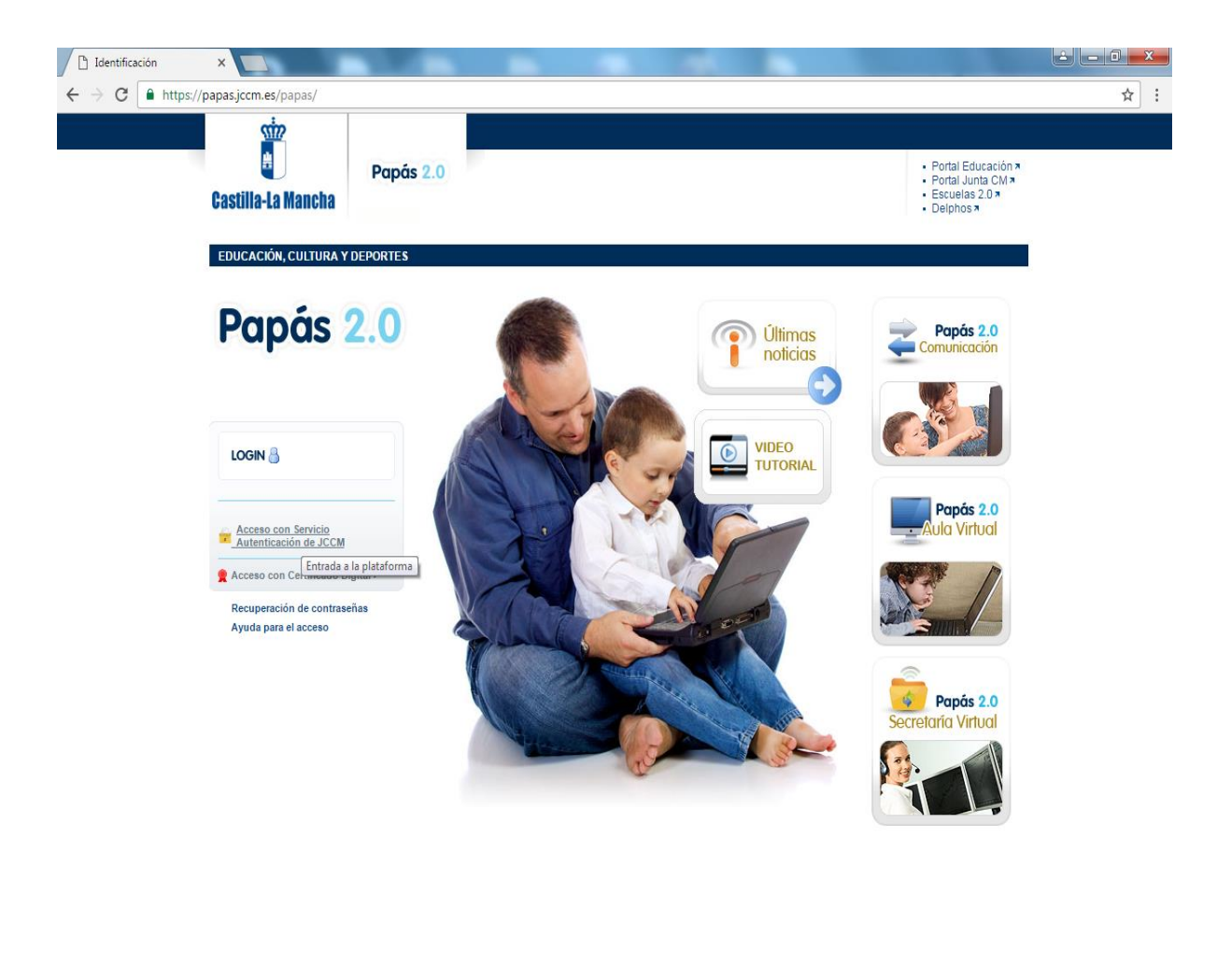

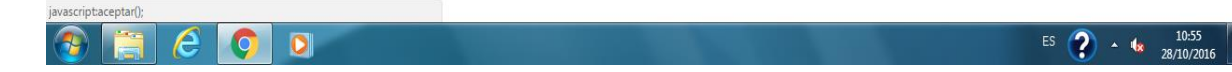

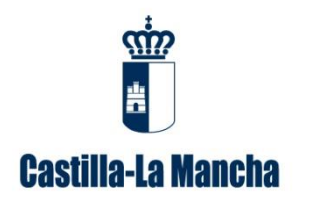

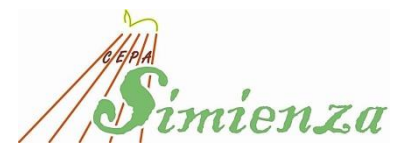

## PASO 2.-

La entrada en la plataforma se podrá realizar utilizando las siguientes credenciales que podrás solicitar en la Secretaría del Centro.

| <b>USUARIO:</b> |  |
|-----------------|--|
|-----------------|--|

CLAVE: \_\_\_\_\_

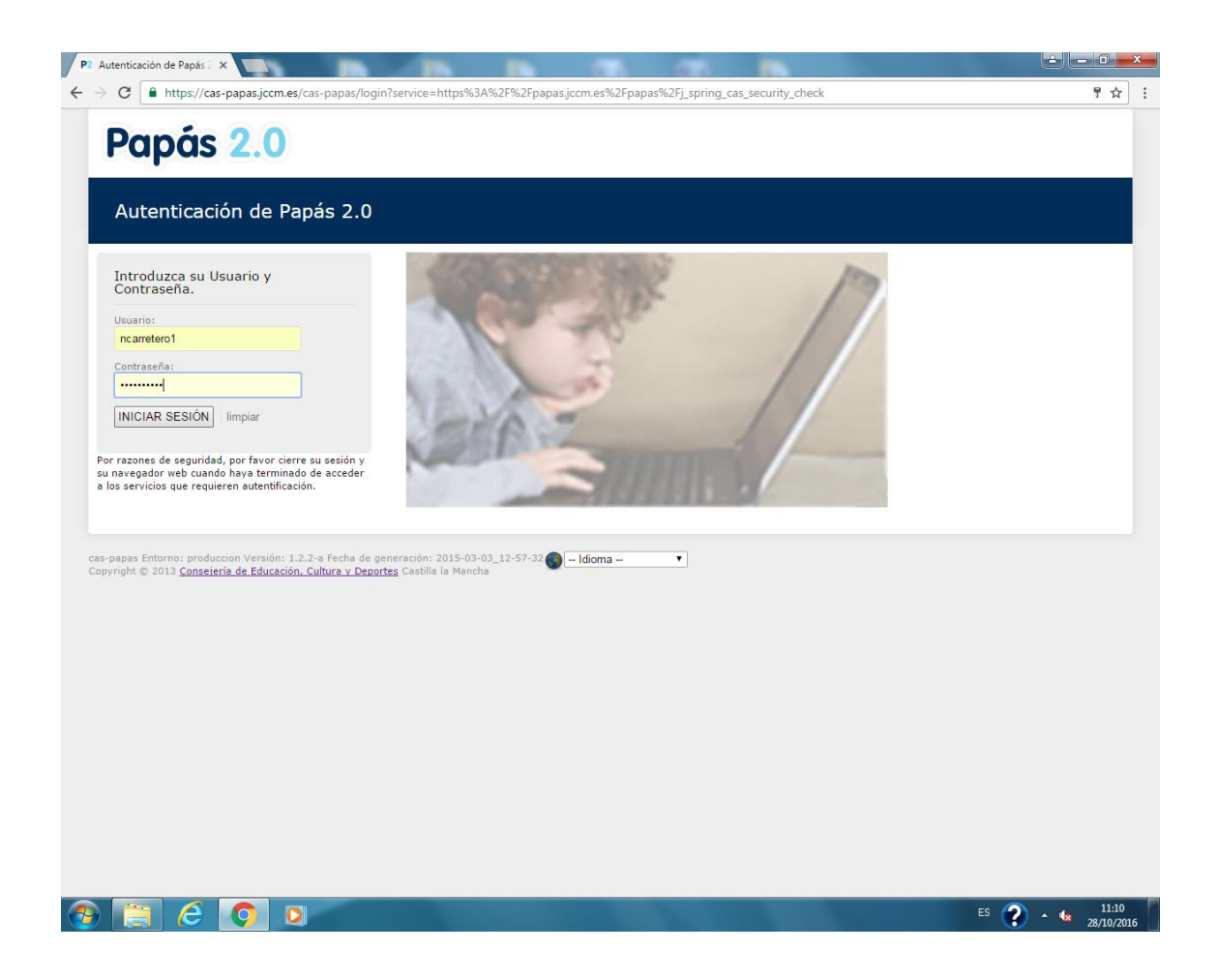

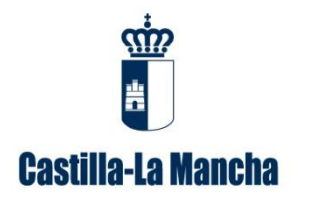

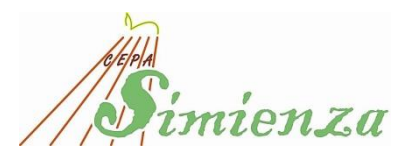

PASO 3.-

Selecciona el módulo Papás 2.0 - COMUNICACIÓN

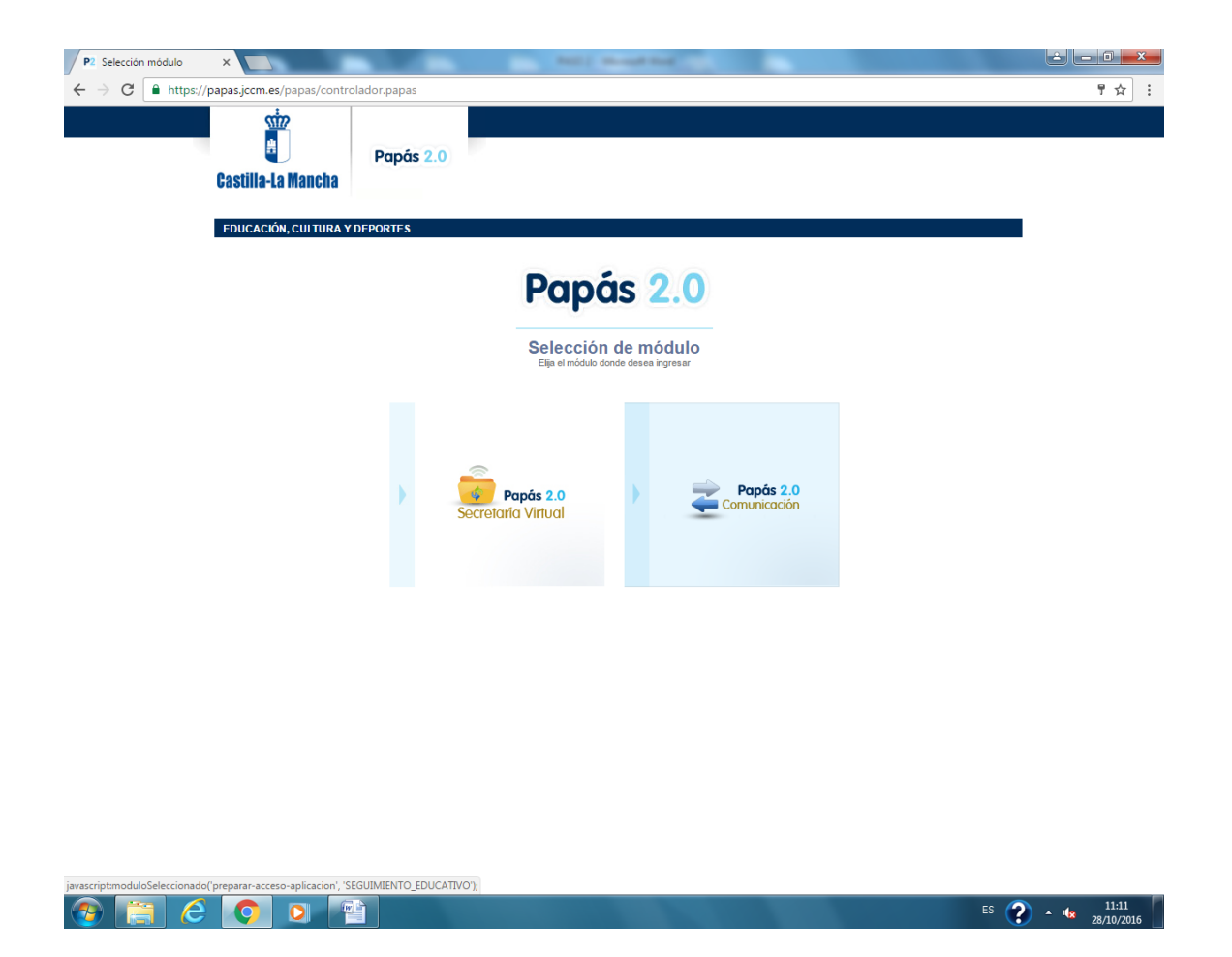

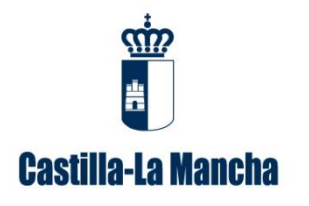

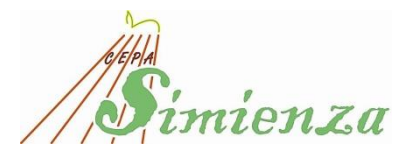

PASO 4.-

Seleccionar perfil <u>Alumno</u> y Aceptar

| Papas 2.0                                            | ×                           |                          | <b>N</b> (7) (7)                    | 5                                       | ± - • × |
|------------------------------------------------------|-----------------------------|--------------------------|-------------------------------------|-----------------------------------------|---------|
| $\leftarrow$ $\rightarrow$ C $\blacksquare$ https:// | /papassegedu.jccm.es/Seguin | niento_Educativo/jsp/Per | files.jsp??rndval=PMGSPMAEKVLCKVDRk | (VLC                                    | ☆ :     |
|                                                      |                             | Papás 2.0                |                                     |                                         |         |
|                                                      | Gasuna-La Mancha            |                          |                                     |                                         |         |
|                                                      | EDUCACIÓN, CULTURA Y E      | EPORTES                  |                                     |                                         | 1       |
|                                                      |                             |                          |                                     |                                         |         |
|                                                      |                             |                          | Papás 2.0<br>Comunicación           |                                         |         |
|                                                      |                             |                          | Seleccion de perfil                 |                                         |         |
|                                                      |                             | Perfil:<br>Alumno        |                                     | •                                       |         |
|                                                      |                             |                          |                                     | Aceptar Cancelar Entrar a la plataforma |         |

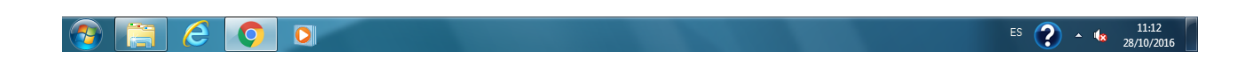

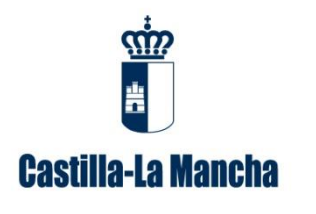

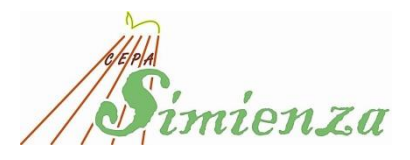

PASO 5.-

Dentro del menú pinchar en "Seguimiento del Curso"

| I Papas 2.0. seguimiento e A    |                                                                                                    |                                                                                                    |                                                                                                    |                                                                   |  |  |  |
|---------------------------------|----------------------------------------------------------------------------------------------------|----------------------------------------------------------------------------------------------------|----------------------------------------------------------------------------------------------------|-------------------------------------------------------------------|--|--|--|
| ← → C 🗎 https://papassege       | du.jccm.es/Seguimiento_Educativo/jsp/CEC                                                                                                    | .jsp?ALEATORIO=PMP                                                                                                    | MYXPMDRGSAEHKGSFF                                                                                               | ☆ :                                                               |  |  |  |
| Papás 2.0<br>Comunicación       | ALUMNO CARRETERO SÁNCHEZ, MARÍA I<br>CENTRO CEPA - Simienza, II<br>Mensajes No tiene mensajes pendientes                                                                                                    | de leer                                                                                                    | MÓDULO 3 ESPA (DISTANCIA ORDINARIA) - PERIODO 1                                                                 | Castilla-La Mancha<br>Consejeria de Educación, Cultura y Deportes |  |  |  |
| c ocultar menú Segui            | miento Educativo                                                                                                    |                                                                                                    |                                                                                                    | •                                                                 |  |  |  |
| Seguimiento del curso           |                                                                                                    |                                                                                                    |                                                                                                    |                                                                   |  |  |  |
| Comunicae Seguimiento del curso |                                                                                                    |                                                                                                    |                                                                                                    |                                                                   |  |  |  |
| Centro                          | Sequimiento Educativo                                                                                                    |                                                                                                    |                                                                                                    |                                                                   |  |  |  |
| Agenda personal                 | provide and the second second se | AL MODULO DE RECUM                                                                                                    | ENTO FOUCATINO                                                                                                  |                                                                   |  |  |  |
| Mis favoritos                   | BIENVENICOS AL MODULO DE SEGUIMIENTO EUCENTIVO Almo particio de esta útil herramienta, facilitando todo el seguimiento educativo de la                                                                                                    |                                                                                                    |                                                                                                    |                                                                   |  |  |  |
| = Mis dates                     | comunidade de Cassas en sans-na.<br>Pagales le permite realizer un seguimiento completo de la educación a travéa de servicios de Internet.                                                                                                    |                                                                                                    |                                                                                                    |                                                                   |  |  |  |
|                                 | A través de pa                                                                                                    | pås puede realizar gran varied                                                                                                    | tad de solicitudes y consultas relacionadas con la educación de sus hijos/as, y                                 | a que dispone de:                                                 |  |  |  |
|                                 | http://www.com/andiana                                                                                                    | N                                                                                                    | Web16 and a second second second second second second second second second second second second second second s |                                                                   |  |  |  |
|                                 | Novedades                                                                                                    | and a second second sec | Tablon de anuncios                                                                                              |                                                                   |  |  |  |
|                                 | No tiene mensajes pendientes                                                                                                    | -                                                                                                    |                                                                                                    |                                                                   |  |  |  |
|                                 | No tiene ninguna cita hoy                                                                                                    |                                                                                                    |                                                                                                    |                                                                   |  |  |  |
|                                 |                                                                                                    |                                                                                                    |                                                                                                    |                                                                   |  |  |  |
|                                 | Agenda                                                                                                    | 100                                                                                                    |                                                                                                    |                                                                   |  |  |  |
|                                 |                                                                                                    |                                                                                                    |                                                                                                    |                                                                   |  |  |  |
|                                 | Octubre de 2016                                                                                                    | VIE MAB DOM                                                                                                    |                                                                                                    |                                                                   |  |  |  |
|                                 |                                                                                                    | 1 2                                                                                                    |                                                                                                    |                                                                   |  |  |  |
|                                 | 3 4 5 6<br>10 11 12 13                                                                                                    | 7 8 9<br>14 15 16                                                                                                    |                                                                                                    |                                                                   |  |  |  |
|                                 | 17 18 19 20<br>24 26 26 27                                                                                                    | 21 22 23<br>28 29 30                                                                                                    |                                                                                                    |                                                                   |  |  |  |
|                                 | 31                                                                                                    |                                                                                                    |                                                                                                    |                                                                   |  |  |  |
|                                 |                                                                                                    |                                                                                                    |                                                                                                    |                                                                   |  |  |  |
| 🗘 Configuración                 |                                                                                                    |                                                                                                    |                                                                                                    |                                                                   |  |  |  |
| 📑 Documentos solicitados        |                                                                                                    |                                                                                                    |                                                                                                    |                                                                   |  |  |  |
| Eff Manuales                    |                                                                                                    |                                                                                                    |                                                                                                    |                                                                   |  |  |  |
| Secretaria                      |                                                                                                    |                                                                                                    |                                                                                                    |                                                                   |  |  |  |
| 💿 🛅 🥝 💽                         |                                                                                                    |                                                                                                    | A DESCRIPTION OF THE OWNER OF THE OWNER OF THE OWNER OF THE OWNER OF THE OWNER OF THE OWNER OF THE OWNER OF THE | ES 🕐 - 🍁 11:13<br>28/10/2016                                      |  |  |  |

## PASO 6.-

Y seleccionar **"Notas del curso actual",** aquí se visualizarán las notas de los Bloques y de las convocatorias Ordinaria y Extraordinaria.

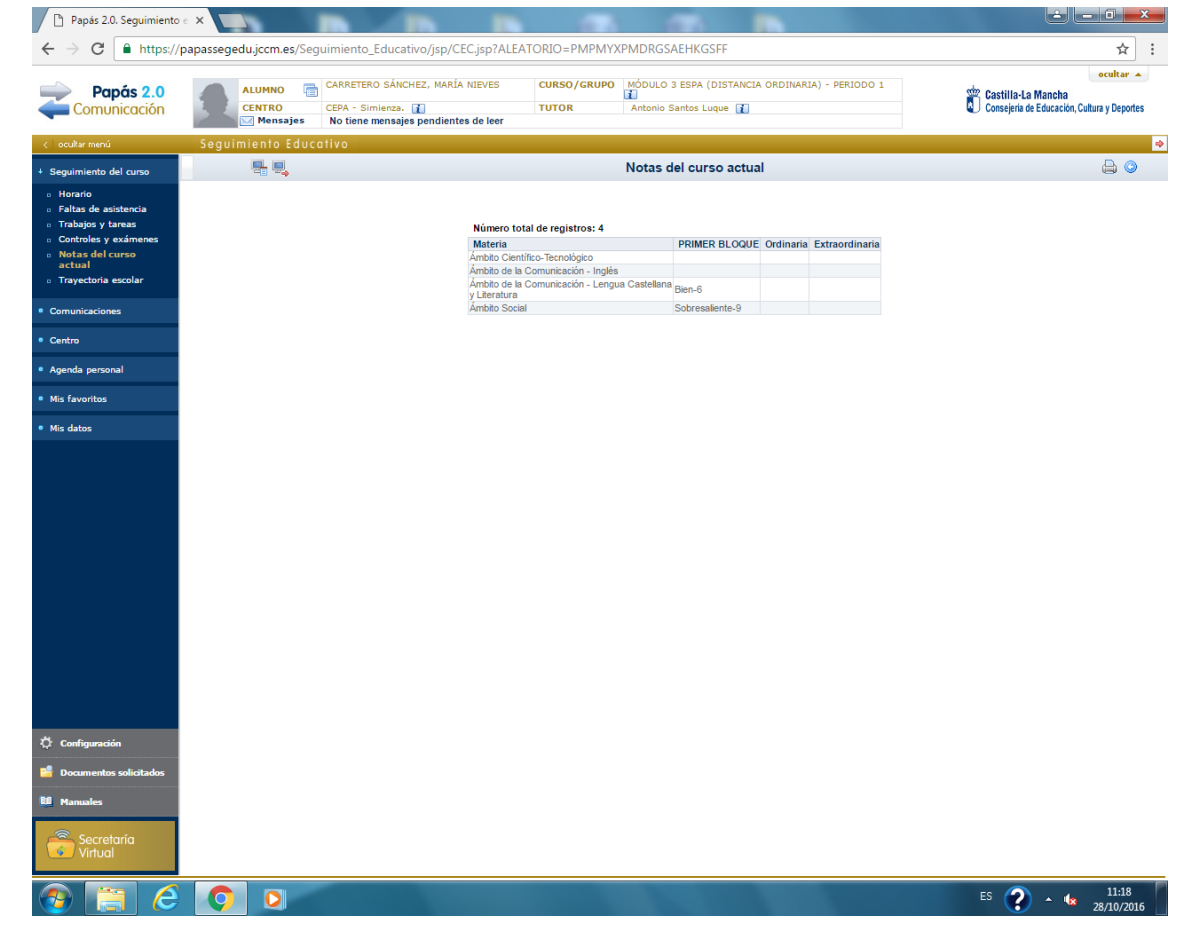